## Step 1: Open the MONSU Website and make sure you are LOGGED IN

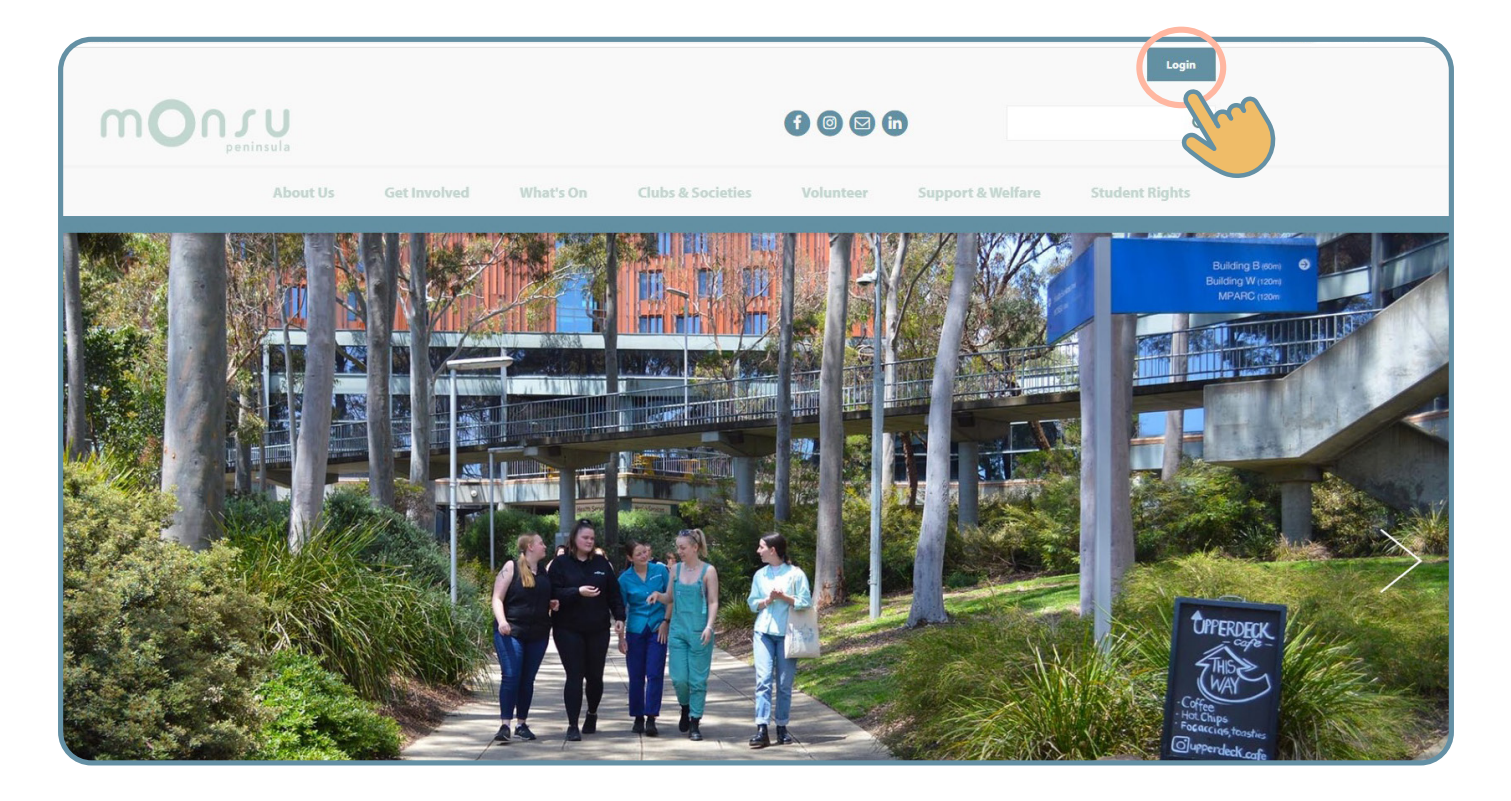

Step 2: Click on "ADMIN" up the top and select your club name from the selection

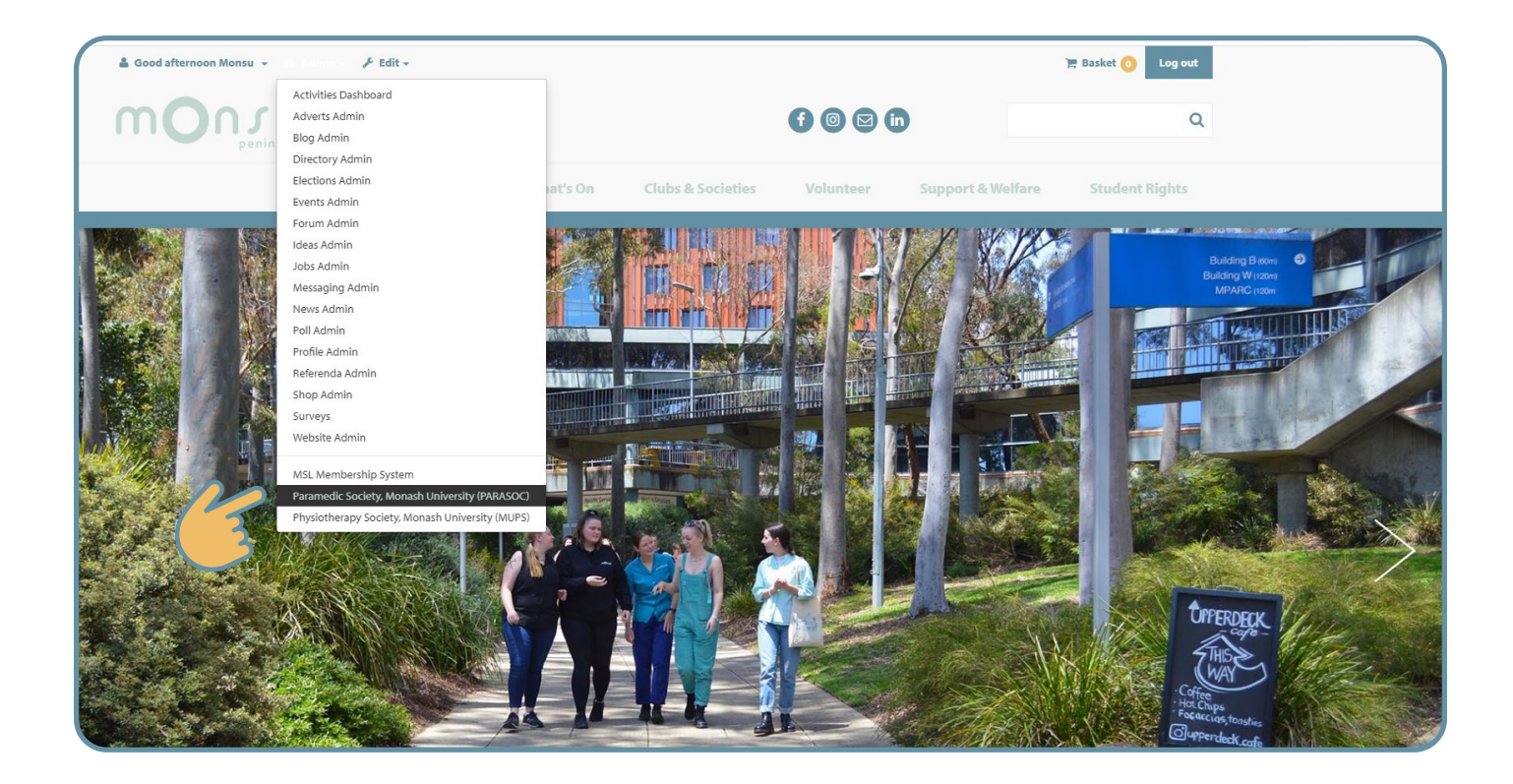

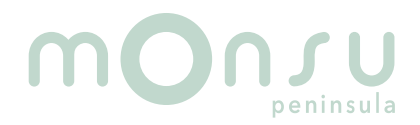

## Viewing Member list.....

## Step 3: Click on the members icon

|                      | About Us | Get Involved          | What's On                 | Clubs & Societies | Volunteer             | Support & Welfare | Student Rights |
|----------------------|----------|-----------------------|---------------------------|-------------------|-----------------------|-------------------|----------------|
| Organisation Details | _        |                       |                           |                   |                       |                   |                |
|                      |          | Paramedic Society,    | Monash University (P/     | ARASOC) (change)  |                       |                   |                |
|                      |          | Adusti                | . to a la                 |                   |                       |                   |                |
|                      |          | Aamii                 | 1 toois                   |                   |                       |                   |                |
|                      |          | Go to home page       |                           | (-342,355,7*)     | 31                    |                   |                |
|                      |          | Edit Details          | Website pages             | News              | Events                |                   |                |
|                      |          | Messages              | Members                   | Groups            | Signups               |                   |                |
|                      |          | (Vieta States)        | i                         |                   |                       |                   |                |
|                      |          | Polls<br>About Events | Sales Reports News Produc | Resources /       | Activities<br>Signups |                   |                |
|                      |          |                       |                           |                   |                       |                   |                |
|                      |          |                       |                           |                   |                       |                   |                |

Step 4: You will be able to see your members full names, student numbers and email addresses here

|                      | About Us | Get Involved                 | What's On                               | Clubs & Societies | Volunteer               | Support & Welfare | Student Rights |
|----------------------|----------|------------------------------|-----------------------------------------|-------------------|-------------------------|-------------------|----------------|
| Organisation Details |          |                              |                                         |                   |                         |                   |                |
|                      |          | Paramedic Socie              | ety, Monash Universit                   |                   |                         |                   |                |
|                      |          | Mem                          | bers                                    |                   |                         |                   |                |
|                      |          | Back to admin to             | ols List Member                         | s by Group        |                         |                   |                |
|                      |          |                              |                                         | /                 | Search                  |                   |                |
|                      |          |                              |                                         | Enter all or      | part of a person's name |                   |                |
|                      |          | Showing all mem There are no | ocurrent members.                       |                   |                         |                   |                |
|                      |          | Showing all mem There are no | nbers Display 100<br>o current members. |                   |                         |                   |                |

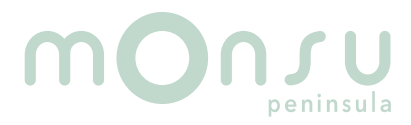